# Pertemuan ke-13 Studi Kasus: Pemrograman Web e-Sekolah (Part-4)

Pada Studi Kasus Bagian Keempat ini, kita akan mempelajari bagaimana melakukan edit data dan delete record baik itu data siswa maupun data guru, serta bagaimana membuat rekap siswa per kelas dan detail siswa pada setiap rekap.

#### A. Edit Data/Record

Untuk edit data dibutuhkan 2 file, yaitu file form edit dan file proses edit. Sebagai contoh kita akan mengedit data siswa, maka yang dibutuhkan adalah file **siswa\_form\_edit.php** dan **siswa\_proses\_update.php**.

#### 1. File siswa\_form\_edit.php

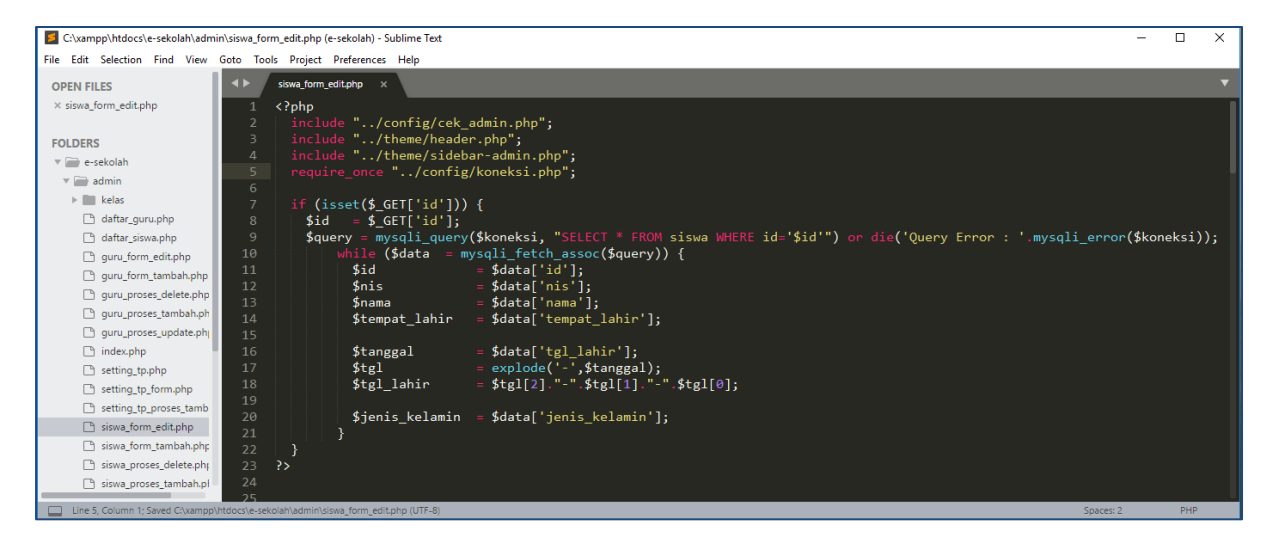

Pada baris kode ke-2 sampai ke-5, seperti biasa terlebih dahulu memanggil filefile yang dibutuhkan, mulai dari file untuk akses level admin, file untuk theme dan file koneksi.

Baris ke-7 sampai ke-22, query untuk menampilkan detail siswa. Detail siswa berarti menampilan 1 record siswa saja, bukan keseluruhan data siswa. Bagaimana cara menampilkan detail per siswa? Terlebih dahulu harus ditentukan id siswa tersebut. ID siswa merupakan id uniqe, artinya ID siswa yang satu dengan ID lainnya pasti berbeda.

Untuk mendapatkan ID siswa, kita menggunakan fungsi GET. Terlihat pada baris ke-8, variable **\$id** mempunyai nilai **\$\_GET['id']**. ID ini didapatkan ketika mengklik link edit pada menu daftar siswa. Misalkan kita akan mengedit siswa dengan nama LILIS HAPIPAH, akan muncul dengan url berikut:

http://localhost/e-sekolah/admin/siswa\_form\_edit.php?id=1

Artinya LILIS HAPIPAH mempunyai ID sama dengan 1.

Web Programming | Studi Kasus: Aplikasi e-Sekolah (Part-4)

Baris ke-9, berupa query untuk menampilkan detail data siswa dengan id tertentu. Kemudian dengan menggunakan Fungsi WHILE data query tersebut diekstrak dalam bentuk variable data array. Selanjutnya variable-variable dimasukkan ke form edit.

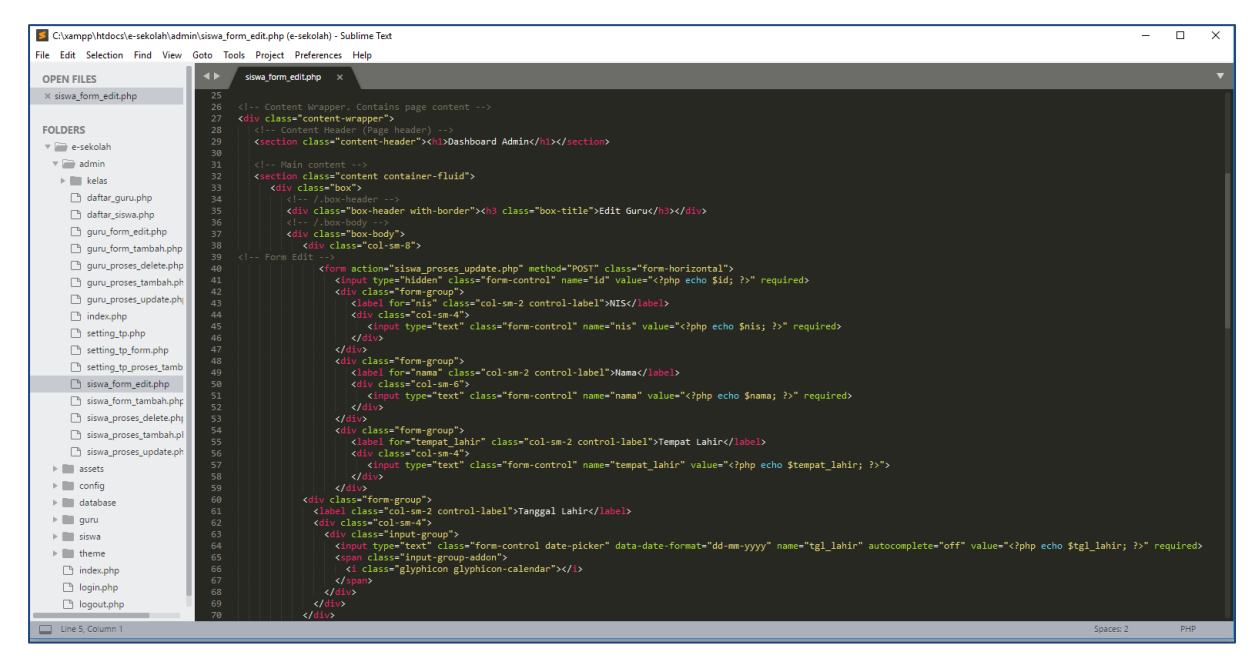

Pada baris ke-40, dengan method POST ketika form disubmit akan diproses pada file **siswa\_proses\_update.php**.

| e-Sekolah   Sistem Inform X                                 |                                |                         |                   |               |           |             |  |  |  |  |  |  |  |
|-------------------------------------------------------------|--------------------------------|-------------------------|-------------------|---------------|-----------|-------------|--|--|--|--|--|--|--|
| ← → C ↑ Olocalhost/e-sekolah/admin/siswa_form_edit.php?id=1 |                                |                         |                   |               |           |             |  |  |  |  |  |  |  |
| 🗰 Apps 🤾 Berita Sepakbola Teri                              | 會 BKD Kopertais Jakart 📙 Boots | trap 📙 Linux 📙 Laravel  | Postgres 📙 Ubuntu | 📙 TV Series 📃 | PHP 📙 WSL | , Java 📙 Mo |  |  |  |  |  |  |  |
| e-Sekolah                                                   | =                              |                         |                   |               |           |             |  |  |  |  |  |  |  |
| Sekolah                                                     | Dashboard Admin                |                         |                   |               |           |             |  |  |  |  |  |  |  |
| SMP Islam Terpadu                                           | Edit Guru                      |                         |                   |               |           |             |  |  |  |  |  |  |  |
| 🖶 Home                                                      | NIS                            | 20150001                |                   |               |           |             |  |  |  |  |  |  |  |
| 🞓 Daftar Guru                                               | Nama                           | LILIS HAPIPAH           |                   |               |           |             |  |  |  |  |  |  |  |
| 🛔 Daftar Siswa                                              | Tempat Lahir                   | Depok                   |                   |               |           |             |  |  |  |  |  |  |  |
| 🌐 Rekap Kelas                                               | Tanggal Lahir                  | 01-10-2004              |                   | B             |           |             |  |  |  |  |  |  |  |
| 📽 Setting <                                                 | Jenis Kelamin                  | 🔵 Laki-laki 💿 Perempuar | 1                 |               |           |             |  |  |  |  |  |  |  |
|                                                             |                                | UPDATE BATAL            |                   |               |           |             |  |  |  |  |  |  |  |
|                                                             |                                |                         |                   |               |           |             |  |  |  |  |  |  |  |

## 2. File siswa\_proses\_update.php

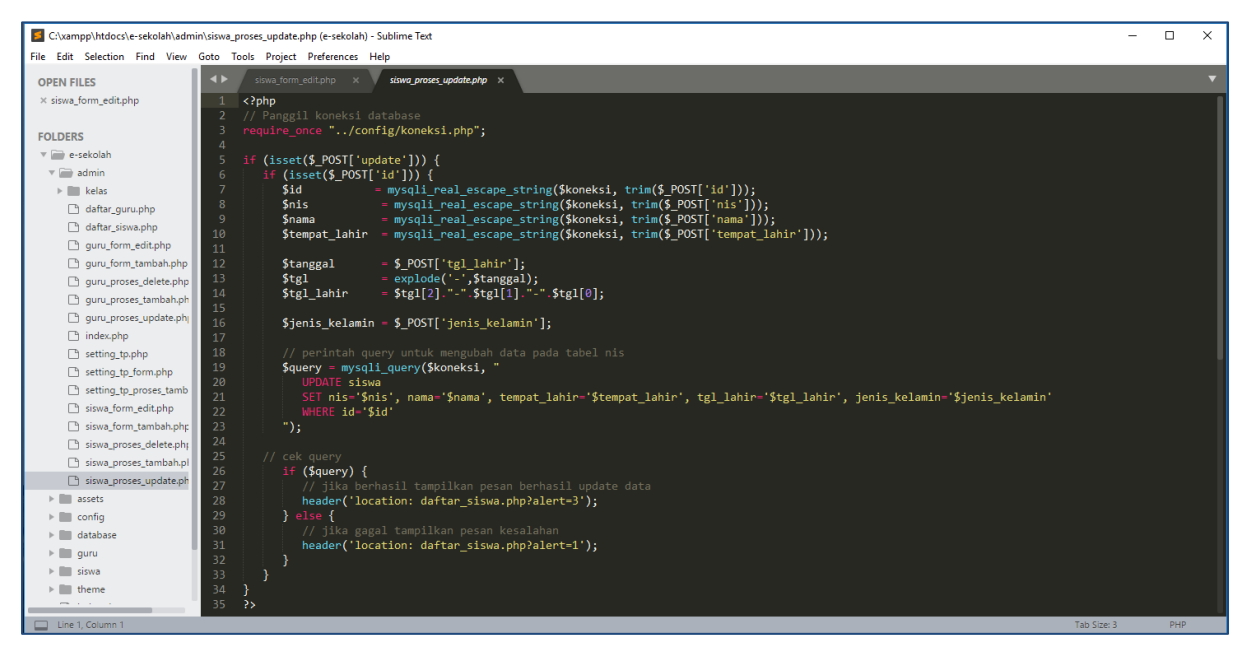

Pada kode terdapat fungsi mysqli\_real\_escape\_string(), apa kegunaan fungsi tersebut? **mysqli\_real\_escape\_string()** adalah fungsi PHP yang digunakan untuk memberi perlindungan terhadap karakter-karakter unik atau karakter khusus sebelum mengirim query ke database yang dapat membahayakan data dari serangan SQL INJECTION.

Sementara fungsi **trim()** digunakan untuk 'membersihkan' hasil input form dari karakter spasi yang sengaja atau tidak sengaja ditambahkan pengguna, baik di awal kata atau diakhir kata.

Adapun fungsi **explode()** memiliki fungsi sebagai pemisah string. jadi sebuah string akan di pecahkan menurut tanda pisah yang di tentukan sendiri. jadi string yang telah di pecah, akan menjadi array. Pada kasus ini, kita akan memisah format tanggal ke format tanggal indonesia. Format tanggal default adalah Tahun, bulan dan tanggal (YY-MM-DD), maka diubah ke format DD-MM-YY.

Baris ke-19 sampai ke-23 merupakan query SQL untuk UPDATE data. Sedangkan baris ke-26 sampai baris ke-32 kode untuk notifikasi. Jika berhasil diupdate akan muncul alert-3, sebaliknya kalau gagal akan memunculkan notifikasi alert-1 pada halaman **daftar\_siswa.php**.

## **B. Delete Data/Record**

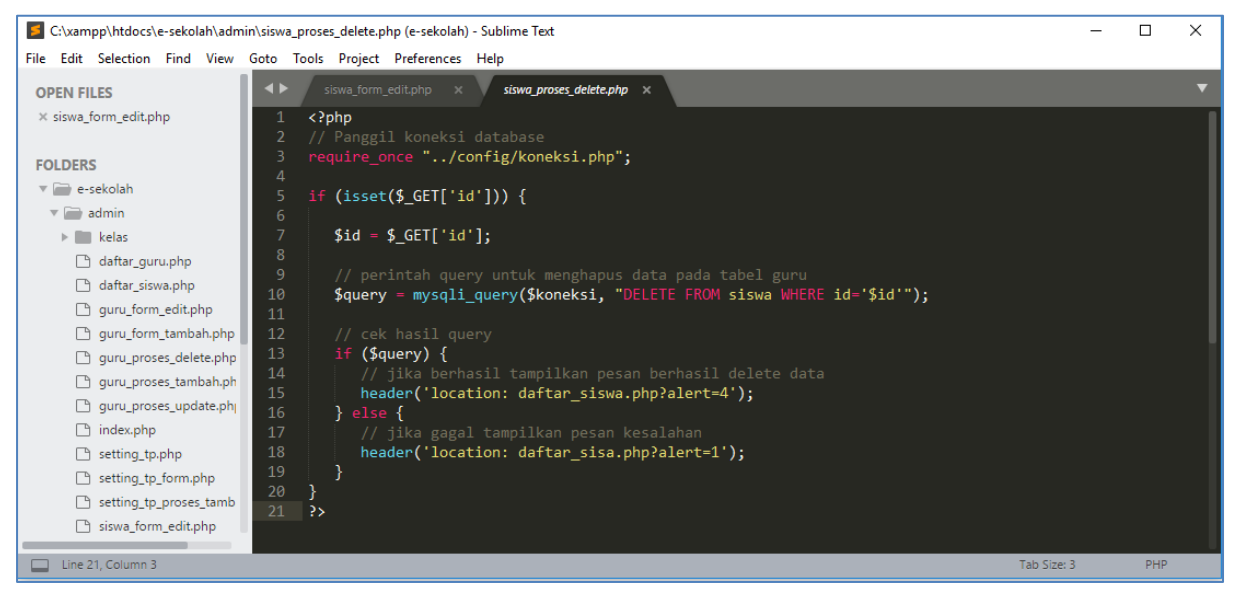

Sama seperti halnya edit data, delete data/record dieksekusi dengan query SQL (baris kode ke-10) di mana ID diperoleh ketika mengklik link Delete.

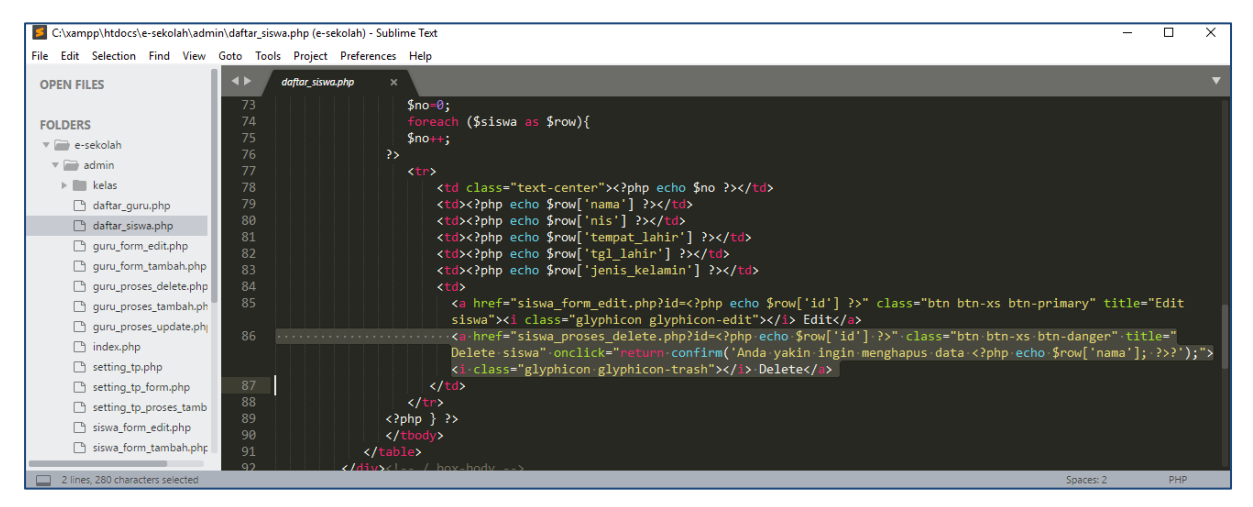

Baris ke-86 pada file **daftar\_siswa.php** adalah link tombol **Delete**, yang selanjutnya diproses oleh file **siswa\_proses\_delete.php**.

## C. Rekap Siswa Per Kelas

| e-Sekolah   Sistem Inform ×                         |                 |           |                 |           |         |           |                  |          |  |        |  |           |  |     |     |
|-----------------------------------------------------|-----------------|-----------|-----------------|-----------|---------|-----------|------------------|----------|--|--------|--|-----------|--|-----|-----|
| ← → C ☆ O localhost/e-sekolah/admin/kelas/index.php |                 |           |                 |           |         |           |                  |          |  |        |  |           |  |     |     |
| 🔛 Apps 🤺 Berita Sepakbola                           | Teri 쉀 B        | KD Kope   | ertais Jakart 📃 | Bootstrap | 📙 Linux | Laravel   | <mark>.</mark> F | Postgres |  | Ubuntu |  | TV Series |  | PHP | WSL |
| e-Sekolah                                           | =               |           |                 |           |         |           |                  |          |  |        |  |           |  |     |     |
| <b>Sekolah</b>                                      | Da              | Dashboard |                 |           |         |           |                  |          |  |        |  |           |  |     |     |
| SMP Islam Terpadu                                   | Kelas Mahasiswa |           |                 |           |         |           |                  |          |  |        |  |           |  |     |     |
| 者 Home                                              |                 | NO        | NAMA KELAS      |           | JUM     | LAH SISWA |                  |          |  |        |  |           |  |     |     |
| 😂 Daftar Guru                                       |                 | 1         | Kelas 7-A       |           |         | 10        |                  |          |  |        |  |           |  |     |     |
|                                                     |                 | 2         | Kelas 7-B       |           |         | 10        |                  |          |  |        |  |           |  |     |     |
| 🛔 Daftar Siswa                                      |                 | 3         | Kelas 8-A       |           |         | 10        |                  |          |  |        |  |           |  |     |     |
| 🌐 Rekap Kelas                                       |                 | 4         | Kelas 8-B       |           |         | 10        |                  |          |  |        |  |           |  |     |     |
| 😋 Setting                                           | <               | 5         | Kelas 9-A       |           |         | 10        |                  |          |  |        |  |           |  |     |     |
|                                                     |                 | 6         | Kelas 9-B       |           |         | 10        |                  |          |  |        |  |           |  |     |     |
|                                                     |                 |           |                 |           |         |           |                  |          |  |        |  |           |  |     |     |
|                                                     |                 |           |                 |           |         |           |                  |          |  |        |  |           |  |     |     |
|                                                     |                 |           |                 |           |         |           |                  |          |  |        |  |           |  |     |     |

Bagaimana membuat rekap seperti itu? Pertama kali, buat table dengan HTML.

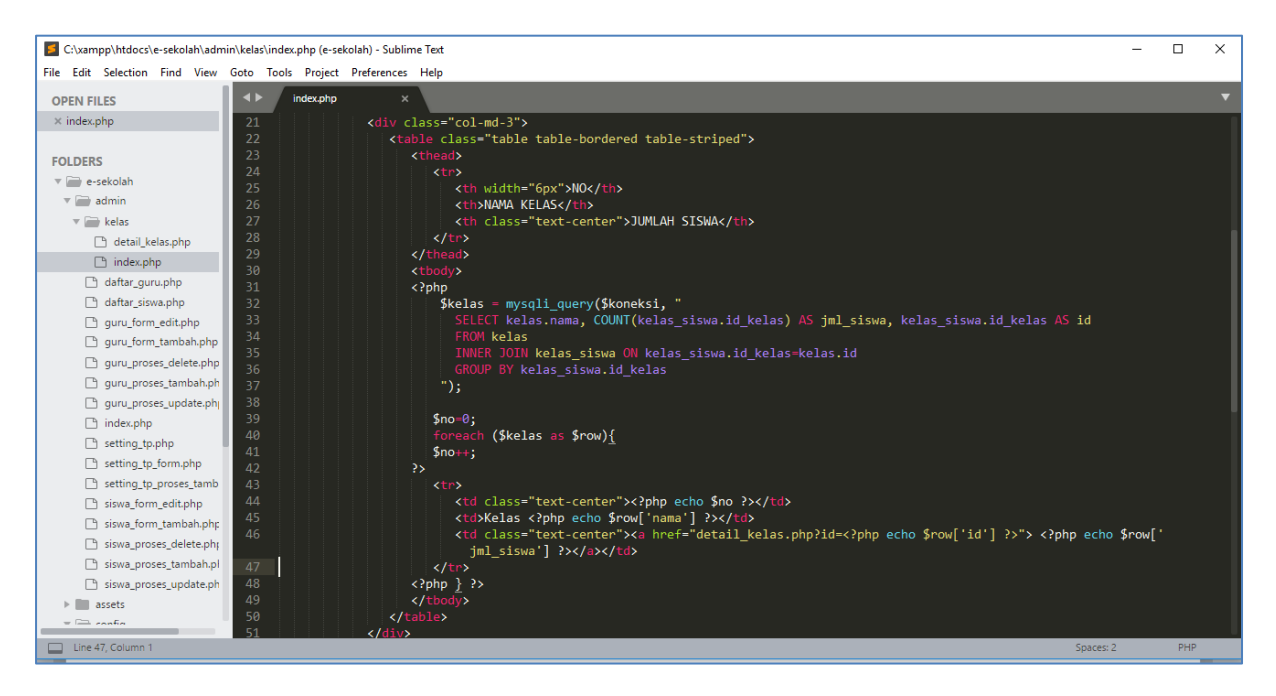

Kedua, dalam tag HTML Table, sisipkan kode PHP untuk melakukan query (Baris ke-31 sampai ke-37). Query di atas menghitung jumlah siswa per kelas dengan fungsi COUNT() berdasarkan ID Kelas. Untuk dapat melihat detail siswa berarti harus menggabungkan 2 table, yaitu table kelas\_siswa dan table siswa.

Baris ke-39 sampai ke-41 kode untuk membuat nomor urut pada table berdasarkan jumlah row (baris). Pada baris ke-46 terdapat link untuk melihat detail siswa per kelas berdasarkan ID Kelas.

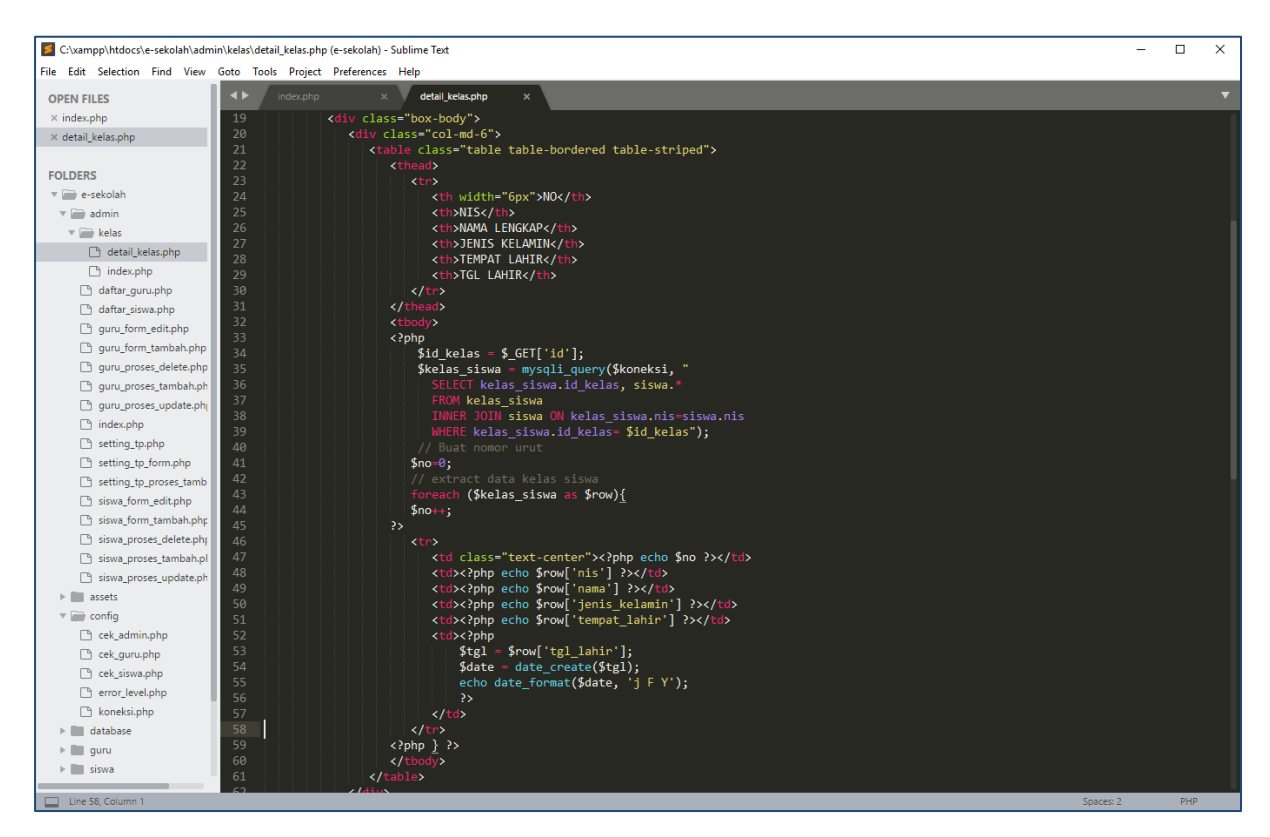

Pada file **detail\_kelas.php** buat table untuk memunculkan detail siswa per kelas berdasarkan ID Kelas dengan melakukan Query JOIN table kelas\_siswa dan table siswa.

#####